## 校内经费转账操作流程:

1 进入复旦财务系统 (<u>复旦大学财务与国有资产管理处 (fudan.edu.cn</u>), 点击右上角"预约报 销"

| ← C ▲ 不安全   1 | www.cwgl.fudan.edu.cn/WFManager/sso.jsp:jsessionid=28E1E3 | 29AF63B0C64BB2F1B6192515D7?t_s=166 | 547299  | 0010   | ~         |          |           |          | Aø.       | <ul><li>≦</li></ul> | Ð              | ۲ |
|---------------|-----------------------------------------------------------|------------------------------------|---------|--------|-----------|----------|-----------|----------|-----------|---------------------|----------------|---|
| 魏 很 里 大 学     | 财务与<br>国有资产管理处                                            |                                    | ●<br>首页 | 新版财务查询 | ₩<br>預約报销 | ●<br>一+通 | ●<br>项目决算 | <br>全面預算 | ₩<br>料研财务 | ○<br>个人信息维护         | <b>9</b><br>退出 |   |
| ☑ 系统导航        | 🥰 美丽校园                                                    |                                    |         |        | $\sim$    |          |           | 5        | 站内消       | 2                   |                |   |

## 2 点击打开界面的左下角的"申请报销单"

|                                                                                                    | ★ # # # # 0. 重 # #                                                                                                    |                                                                                                    | 当前报销中证                                                                                                    | 制(如点"甲请报销单"出现error,                                                                                                    | <b>有点鼠标石键,点击制新或重</b>                                                                                                    | 斯载人框架)                                                                                                    |                                |                       |        |
|----------------------------------------------------------------------------------------------------|----------------------------------------------------------------------------------------------------|----------------------------------------------------------------------------------------------------|----------------------------------------------------------------------------------------------------|----------------------------------------------------------------------------------------------------|----------------------------------------------------------------------------------------------------|----------------------------------------------------------------------------------------------------|--------------------------------|-----------------------|--------|
| 预约报帐业务                                                                                                    | 福約号                                                                                                    | AP6                                                                                                    | 西大学                                                                                                    | 通日号                                                                                                    | 通写日期                                                                                                    | 16 <b>0</b>                                                                                                    |                                |                       |        |
| 报销单管理                                                                                                    |                                                                                                    | -                                                                                                    |                                                                                                    | 301.3                                                                                                    |                                                                                                    |                                                                                                    |                                |                       |        |
| 历史报谱单                                                                                                    |                                                                                                    |                                                                                                    |                                                                                                    |                                                                                                    |                                                                                                    |                                                                                                    |                                |                       |        |
| 與約修改删除日志                                                                                                  |                                                                                                    |                                                                                                    |                                                                                                    |                                                                                                    |                                                                                                    |                                                                                                    |                                |                       |        |
| 医付失败预约单                                                                                                   |                                                                                                    |                                                                                                    |                                                                                                    |                                                                                                    |                                                                                                    |                                                                                                    |                                |                       |        |
| 发票快速认证                                                                                                    |                                                                                                    |                                                                                                    |                                                                                                    |                                                                                                    |                                                                                                    |                                                                                                    |                                |                       |        |
| 自放计划业务                                                                                                    |                                                                                                    |                                                                                                    |                                                                                                    |                                                                                                    |                                                                                                    |                                                                                                    |                                |                       |        |
| <u> </u> ウト尼亚业务                                                                                           |                                                                                                    |                                                                                                    |                                                                                                    |                                                                                                    |                                                                                                    |                                                                                                    |                                |                       |        |
| 0%大灾信息维护<br>0%用效:0.421的由进                                                                                 |                                                                                                    |                                                                                                    |                                                                                                    |                                                                                                    |                                                                                                    |                                                                                                    |                                |                       |        |
| 991日/~W图设程中庙<br>1全学校家弟拥有                                                                                  |                                                                                                    |                                                                                                    |                                                                                                    |                                                                                                    |                                                                                                    |                                                                                                    |                                |                       |        |
| · 放伍日社主志治                                                                                                 |                                                                                                    |                                                                                                    |                                                                                                    |                                                                                                    |                                                                                                    |                                                                                                    |                                |                       |        |
| Constant Provide a                                                                                        |                                                                                                    |                                                                                                    |                                                                                                    |                                                                                                    |                                                                                                    |                                                                                                    |                                |                       |        |
| 01                                                                                                    |                                                                                                    |                                                                                                    |                                                                                                    |                                                                                                    |                                                                                                    |                                                                                                    |                                |                       |        |
|                                                                                                    | Þ请报销单 / #                                                                                                    | 改报销单 ] ( 章 崩                                                                                                    | 请服铸单 ) ( 鱼 打印服铸                                                                                                    | 单〕〔◎ 查看預約物流〕〔□ 查表                                                                                                    | 明細信意 ]   失效项目往来者                                                                                                    |                                                                                                    |                                |                       |        |
| W                                                                                                    | Þ请报销单 🖌 🕴                                                                                                    | 改报防单 ) ( 章 聯                                                                                                    | 请报诗单 ) ( @ 封印叙诗)                                                                                                    | 9 ](@ #27609# )(N #2                                                                                                    | 明細信息 ] 失效项目往来考                                                                                                    | 39 J                                                                                                    |                                |                       |        |
| 选择"校内                                                                                                    |                                                                                                    | <sup>34889</sup> 〕● ■                                                                                                    | 158859 )(▲ 1]108869<br>+                                                                                                    | ) <b>* ****</b> ******************************                                                                                                    | 明細信意 ] ( 失效项目住来者                                                                                                    | 80 )                                                                                                    |                                |                       |        |
| 选择"校内                                                                                                    | ₩₩₩<br> <br> 经费转                                                                                                    | ******<br>·账(新                                                                                                    | ижна ) ( а тиляна<br>Г) ",                                                                                                    | 1 (2 美石積約15法) (1 美石                                                                                                    | 明期品意) ( 失效项目往来者                                                                                                    | side )                                                                                                    |                                |                       |        |
| 选择"校内                                                                                                    | ы<br>∭<br>」经费转                                                                                                    | <del>x/869</del> [ * *                                                                                                    | παιακα )( ● τισαιακ<br>Γ) ",                                                                                                    | ** u )( 2000年4 2)( **<br>**********************************                                                                                                    | 明mmAdd ] ( 大英原日住来4<br>唐 <b>信息</b>                                                                                                    |                                                                                                    |                                |                       |        |
| 选择"校内                                                                                                    | ▶                                                                                                    | ************************************                                                                                                    | (▲ 打印服務)<br>(▲ 打印服務)<br>(↓) 、<br>(↓) 、(↓) 、(↓) 、(↓) 、(↓) 、(↓) 、(↓) 、(↓) 、                                                                                                    | ( ) 参互用的物金 ) ( ) 参打<br>请填写报销基本<br>就业务(朱讷) ) ) ) ) ) )                                                                                                    | 1986年版<br>〇間会申版<br>〇校<br>少数<br>50<br>10<br>10<br>10<br>10<br>10<br>10<br>10<br>10<br>10<br>1                                                                                                    | 1000 1000 1000 1000 1000 1000 1000 100                                                                                                    | 费转账(新)                         |                       |        |
| 选择"校内                                                                                                    | →<br>通道時中<br>)<br>经<br>费<br>转<br>○<br>□<br>常版                                                                                                    | x1869 )[ * #<br>张 ( 新<br><sup>3</sup> 145 ○国内1                                                                                                    | 88889 ) ● 110888<br>Ĵ)",<br>旅费业务 ○国内旅委                                                                                                    | <ul> <li>(* *系統的效应)(* * * *</li> <li>)(* *系統的效应)(* * * *</li> <li>)(* * * * * * * * * * * * * * * * * * *</li></ul>                                                                                                    | 1986年) ( 大水) 5日 (1 大水)<br>( 大水) 5日 (1 大水)<br>( 市)<br>( 大水) 5日 (1 大水)<br>( 市)<br>( 市)<br>( 市)<br>( 大水) 5日 (1 大水)<br>( 市)<br>( 大水) 5日 (1 大水)<br>( 大水) 5日 (1 大水)<br>( 大水) 5日 (1 大水)<br>( 大水) 5日 (1 大水)<br>( 大水) 5日 (1 大水)<br>( 大水) 5日 (1 大水)<br>( 大水) 5日 (1 大水)<br>( 大水) 5日 (1 大水)<br>( 大水) 5日 (1 大水)<br>( 大水) 5日 (1 大水)<br>( 大水)<br>( 大水)<br>( 大水)<br>( 大水)<br>( 日)<br>( 大水)<br>( 日)<br>( 大水)<br>( 日)<br>( 大水)<br>( 日)<br>( 大水)<br>( 日)<br>( 大水)<br>( 日)<br>( 日)<br>( 大水)<br>( 日)<br>( 日)<br>( 日)<br>( 日)<br>( 日)<br>( 日)<br>( 日)<br>( 日 | ★ 1000 0000 0000 0000000000000000000000                                                                                                    | 费转账(新)                         |                       |        |
| 选择"校内                                                                                                    |                                                                                                    | x1869 ) ( * #<br>F <b>JK (                                   </b>                                                                                                    | HABBAR ● ● 7700884<br>6 〕 ",<br>前前出来 ● 国内旅费<br>*实际报道人                                                                                                    | ▶ (> ◆五兩四他之) (□ ◆五<br>道墳写报傳基4<br>赴业务(采访) ○智借款业务                                                                                                    | 明maaま)<br>(ためほ日は来る<br>(信息<br>〇酮金申报 〇校内                                                                                                    |                                                                                                    | 费特账(新)                         |                       |        |
| 选择"校内                                                                                                    |                                                                                                    | (1) (1) (1) (1) (1) (1) (1) (1) (1) (1)                                                                                                    | EREIGAN ▲ 1700EREA<br>(▲ 1700EREA<br>(▲ 170                                                                                                    | ▶ (> ▲五冊約84.) (□ ▲ 4<br>道墳写报份基本<br>動止多(采访) ○ 暂借势止身                                                                                                    | 明maaま)[                                                                                                    | 編<br>経費转账<br>校内经<br>・ 項目负表<br>"電話 "明件発数                                                                                                    | 费转账(新)                         |                       |        |
| 选择"校内<br>选择"校内<br><sup>國</sup><br><sup>國</sup><br>·······························                         |                                                                                                    | **#*** ] • **<br>张 (新<br><sup>前业务</sup> 〇国内/                                                                                                    | EREFERE ● 1700EEEEE  ① 1700EEEEE  ① 1700EEEEEEEEEEEEEEEEEEEEEEEEEEEEEEEEEEE                                                                                                    | ▶ (> ▲五冊約10点) (□ ▲ 4<br>道墳写报侍墓4<br>赴(朱讷) ○ 智信教业务                                                                                                    | 明maada) ( 大め垣日付来4<br><b>信息</b><br>〇酬金申报 〇校                                                                                                    | 編<br>経費 終<br>・ 項目 の 夷 と<br>・ で 間 行 教 の 、<br>・ で 、 、 、 、 、 、 、 、 、 、 、 、 、 、 、 、 、 、                                                                                                    | 费转账(新)                         | (清边译>                 |        |
| 选择"校内<br>选择"校内<br><sup>讓业务大类</sup><br>調加<br>購入姓名<br>····································                  |                                                                                                    | CKBIM● 】 ● ● FLK (新<br>申业务 ○国内#                                                                                                    | <ul> <li>(2) 37008064</li> <li>(2) 37008064</li> <li>(3) 7, 7, 7, 7, 7, 7, 7, 7, 7, 7, 7, 7, 7,</li></ul>                                                                                                    | ▶ (> ▲五陽的加点) (□ ▲ 4<br>前墳写报情基4<br>前墳写报情基4                                                                                                    | 和maada) ( 大約道日代本4<br>信息<br>() 耐会申报 () 校休                                                                                                    | <ul> <li>海里费转账 收内经</li> <li>项目负责入</li> <li>"电话</li> <li>"时所张数</li> <li>"边梯支付方式</li> <li>) 而掉</li> </ul>                                                                                                    | 费转账(新)                         | (清选择><br>人民币          | <br>   |
| 选择"校内<br>游业务大类<br>游项目号<br>请人姓名<br>机<br>要<br>否含有已认证发素                                                      | ● 138990 / 1<br>9<br>2<br>9<br>2<br>9<br>3<br>9<br>3<br>1<br>5<br>7<br>8<br>9<br>1<br>9<br>1<br>9<br>1<br>9<br>1<br>9<br>1<br>9<br>1<br>9<br>1<br>9<br>1<br>9<br>1<br>9 | sxmmse ) [• m<br>: <b>账 (                                  </b>                                                                                                    | INSERSON ● 1700年10月<br>● 1700年10月<br>● 1700年1                                                                                                    | ▶ (> ▲石橋のかな) (> ▲石<br>清算写报信基本<br>指生务(朱汸) ○智信教业务                                                                                                    | 和mmada) ( 大坂道日代本4<br>信息<br>○酬会申报 ○校内                                                                                                    | <ul> <li>         · 读目负责人         · 读目负责人         · 唯适         · 附件兆数         · 选择支付方式         · 而仲         ·         ·         ·</li></ul>                                                                                                    | 费转账(新)                         | (清选择><br>人民币          | ~      |
| 选择"校内<br>游师目号<br>请人姓名<br>训<br>要<br>语令自己认证发票                                                               | ● ····································                                                                                                    | 5000540 ) (• ) (• )<br>:                                                                                                    | 1688/69● (▲ 1700年/64<br>年)<br>(▲ 1700年/64<br>(○<br>二<br>(○<br>二<br>(○<br>二<br>(○<br>二<br>(○<br>二)(○<br>二<br>(○<br>二)(○<br>二)                                                                                                    | <ul> <li>(2 金石間の102) (2 6石</li> <li>(2 金石間の102) (2 6石</li> <li>(2 G) (2 6石</li> <li>(2 G) (2 6A</li> <li>(2 G) (2 6A</li> <li>(2 G) (2 6A</li> <li>(2 G) (2 G) (2 6A</li> <li>(2 G) (2 G) (2 G) (2 G) (2 G) (2 G)</li> <li>(2 G) (2 G) (2 G) (2 G) (2 G)</li> <li>(2 G) (2 G) (2 G) (2 G) (2 G)</li> <li>(2 G) (2 G) (2 G) (2 G)</li> <li>(2 G) (2 G) (2 G) (2 G)</li> <li>(2 G) (2 G) (2 G) (2 G)</li> <li>(2 G) (2 G) (2 G)</li> <li>(2 G) (2 G) (2 G)</li> <li>(2 G) (2 G) (2 G)</li> <li>(2 G) (2 G) (2 G)</li> <li>(2 G) (2 G) (2 G)</li> <li>(2 G) (2 G) (2 G)</li> <li>(2 G) (2 G) (2 G)</li> <li>(2 G) (2 G) (2 G)</li> <li>(2 G) (2 G) (2 G)</li> <li>(2 G) (2 G) (2 G)</li> <li>(2 G) (2 G) (2 G)</li> <li>(2 G) (2 G)</li> <li>(2 G) (2 G)</li></ul> | 9884年) ( 大約1833年来4<br>信息<br>○創会申报 ○伐け                                                                                                    | <ul> <li>経費转账</li> <li>10内受人</li> <li>*电话</li> <li>*附件形数</li> <li>*送择支付方式</li> <li>) 币仲</li> </ul>                                                                                                    | 费转账(新)                         | (清选择><br>人民币          |        |
| 佐择"校内<br>振祉等大类<br>御政目号<br>晴人姓名<br>                                                                        | →<br>→<br>→<br>→<br>→<br>→<br>→<br>→<br>→<br>→<br>→<br>→<br>→<br>→                                                                                                    | SUBSE ) ( ) ) )<br>) ) ( ) )<br>) ) ( ) ) ( ) )<br>) ( ) ) ( ) ) ( ) ) ( ) )<br>) ( ) ) ( ) ) ( ) ) ( ) ) ( ) ) ( ) ) ( ) ) ( ) ) ( ) ) ( ) ) ( ) ) ( ) ) ( ) ) ( ) ) ( ) ) ( ) ) ( ) ) ( ) ) ( ) ) ( ) ) ( ) ) ( ) ) ( ) ( ) ) ( ) ) ( ) ) ( ) ) ( ) ) ( ) ) ( ) ) ( ) ) ( ) ) ( ) ) ( ) ) ( ) ) ( ) ) ( ) ) ( ) ) ( ) ) ( ) ) ( ) ) ( ) ) ( ) ) ( ) ) ( ) ) ( ) ) ( ) ) ( ) ) ( ) ) ( ) ) ( ) ) ( ) ) ( ) ) ( ) ) ( ) ) ( ) ) ( ) ) ( ) ) ( ) ) ( ) ) ( ) ( ) ) ( ) ) ( ) ( ) ) ( ) ) ) ) ( ) ) ) ) ) ( ) ) ) ) ) ( ) ) ) ) ) ) ) ) ) ) ) ) ) ) ) ) ) ) ) )                                                                                                    | 5555500 ▲ 17055560<br>(上) ",<br>(上) "实际报告人<br>电子邮件<br>选择发展                                                                                                    | ○ (* ◆茶杯的你요) (2 ◆芥<br>油填写报码基本<br>型业务(采访) ○智谱软业务                                                                                                    | 明瞭決定 ( 535回日を考<br>信息<br>○酬金申报 ○校々                                                                                                    | 総要 特徴                                                                                                    | 贾转账(新)                         | (清选择><br>人民币)         |        |
| 选择"校内<br>选择"校内<br>编则务大类<br>编项目号<br>编人姓名<br>词<br>语<br>语名有已认证发票                                             |                                                                                                    | 2008年) ( • • • • • • • • • • • • • • • • • •                                                                                                    | 665000 ▲ 1000000<br>万)",<br>該费业务 ○国内族列<br>电子邮件<br>选择发展                                                                                                    | ▶ ● ● ● ● ● ● ● ● ● ● ● ● ● ● ● ● ● ● ●                                                                                                    | 明瞭私意) (大参道日住来4<br>(信息)<br>○酬金申报 ○校内                                                                                                    | <ul> <li>編集</li> <li>(次月负责)</li> <li>*电话</li> <li>*明行张政</li> <li>*送择支付方式</li> <li>) 币仲</li> </ul>                                                                                                    | 费转账(新)                         | (清选择><br>人民币          | ~      |
| 佐择"校内<br>选择"校内<br>端() 久冬<br>端() 久冬<br>端() 久冬<br>端() 久冬<br>山<br>電<br>居谷有已以证发票<br>上ー尹 『 下ー歩<br>所の西竹小や参都将主即方 |                                                                                                    | <ul> <li>(1) (1) (1) (1) (1) (1) (1) (1) (1) (1)</li></ul>                                                                                                    | 6688660 ▲ 1008666<br>「」)",<br>於费业务 ○国内旅引<br>● "交际报销人<br>电子邮件<br>选择发票<br>止、因此、如有讨判                                                                                                    | ▶ ● ● ● ● ● ● ● ● ● ● ● ● ● ● ● ● ● ● ●                                                                                                    | 明細品意 (大参道日住来4<br>信息)<br>○酬金申报 ○校次                                                                                                    |                                                                                                    | 费转账(新)                         | 《请选择》<br>人民币          | ~      |
| 佐择"校内<br>佐择"校内<br>瑞小房大美<br>路亦自号<br>瑞人姓名<br>·································                              |                                                                                                    |                                                                                                    | 1688560 ● 1708856<br>(● 1708856<br>(● 1708856<br>(● 1708856<br>● 1708856<br>● 170856<br>● 1708856<br>● 170885                                                                                                    | ▶ (> ▲茶碗的加点) (■ ▲茶<br>請填写报份基本<br>型止务(未动) ○ 暂信款止务<br>注意事項。<br>注意事項。<br>注意事項。                                                                                                    | 明細ぬ意 ( 大英道田住来4<br>信息<br>○翻金申报 ○校内<br>百万算控制的项目,                                                                                                    | 総 構                                                                                                    | 费转账(新)<br>此时的情况。<br>前篇公计的的3    | (清选择><br>〈清选择><br>人民币 | ~      |
| 佐择"校内                                                                                                    |                                                                                                    | (1995年) (     ) (     ) (     ) (     ) (     ) (     ) (     ) (     ) (     ) (     ) (     ) (     ) (     ) (     ) (     ) (     ) (     ) (     ) (     ) (     ) (     ) (     ) (     ) (     ) (     ) (     ) (     ) (     ) (     ) (     ) (     ) (     ) (     ) (     ) (     ) (     ) (     ) (     ) (     ) (     ) (     ) (     ) (     ) (     ) (     ) (     ) (     ) (     ) (     ) (     ) (     ) (     ) (     ) (     ) (     ) (     ) (     ) (     ) (     ) (     ) (     ) (     ) (     ) (     ) (     ) (     ) (     ) (     ) (     ) (     ) (     ) (     ) (     ) (     ) (     ) (     ) (     ) (     ) (     ) (     ) (     ) (     ) (     ) (     ) (     ) (     ) (     ) (     ) (     ) (     ) (     ) (     ) (     ) (     ) (     ) (     ) (     ) (     ) (     ) (     ) (     ) (     ) (     ) (     ) (     ) (     ) (     ) (     ) (     ) (     ) (     ) (     ) (     ) (     ) (     ) (     ) (     ) (     ) (     ) (     ) (     ) (     ) (     ) (     ) (     ) (     ) (     ) (     ) (     ) (     ) (     ) (     ) (     ) (     ) (     ) (     ) (     ) (     ) (     ) (     ) (     ) (     ) (     ) (     ) (     ) (     ) (     ) (     ) (     ) (     ) (     ) (     ) (     ) (     ) (     ) (     ) (     ) (     ) (     ) (     ) (     ) (     ) (     ) (     ) (     ) (     ) (     ) (     ) (     ) (     ) (     ) (     ) (     ) (     ) (     ) (     ) (     ) (     ) (     ) (     ) (     ) (     ) (     ) (     ) (     ) (     ) (     ) (     ) (     ) (     ) (     ) (     ) (     ) (     ) (     ) (     ) (     ) (     ) (     ) (     ) (     ) (     ) (     ) (     ) (     ) (     ) (     ) (     ) (     ) (     ) (     ) (     ) (     ) (     ) (     ) (     ) (     ) (     ) (     ) (     ) (     ) (     ) (     ) (     ) (     ) (     ) (     ) (     ) (     ) (     ) (     ) (     ) (     ) (     ) (     ) (     ) (     ) (     ) (     ) (     ) (     ) (     ) (     ) (     ) (     ) (     ) (     ) (     ) (     ) (     ) (     ) (     ) (     ) (     ) | INSERSION (2) 770000000<br>(1) 7,<br>(1) 7,<br>(1 | ▶ (> ▲石岡的加点) (■ ▲石<br>請貸写报情基本<br>對业务(未访) ○ 智信款业务<br>注意事項 ↓<br>月天效或错误的预妙印记录识<br>项目经费有足够的余词;)                                                                                                    | 明期の点面 (大め) 延日は未付 信息  ① 酬金申报 ○校か 2 の 開金申报 ○校か 3 の 開金申报 (以免:造成) 4 の 可愛 許しい 返日、                                                                                                    | <ul> <li>         ・</li> <li>         ・</li></ul> | 费转账(新)<br>更用的1情况。<br>质算允许的1983 | <清选择>人民币范围和额度内。       | ~<br>~ |

4 填写相关信息,转账项目"生物医学研究院大仪项目校内经费转账",经费用途"校内测试, 加工费"

| /        | 1                       |                 | 校内转账                               |                |          |  |  |
|----------|-------------------------|-----------------|------------------------------------|----------------|----------|--|--|
| "转账项目    | (4) 生物医学研究院-生物[         | 医学研究院大仪项目校内经费转账 |                                    | ✔ *经费用途        | 校内测试、加工费 |  |  |
| *转账金额    |                         | 又勿面江            |                                    |                |          |  |  |
| 经办人工号或学号 | 04772<br>SYF1340001/006 |                 | <ul><li>姓名</li><li>▲*预算项</li></ul> | 刘清萍            |          |  |  |
| *项目号     |                         |                 |                                    | AA97020101-其他业 | 务费、税金    |  |  |
| 是否加密支付   |                         |                 |                                    |                |          |  |  |

5 转账确认单打印签字后送到科研二号楼 A 栋 CB2-063 室杨艳